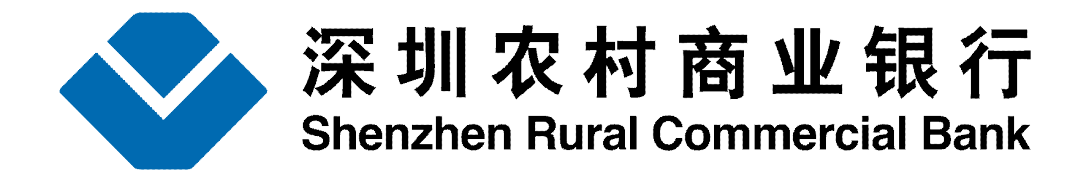

#### 深圳农村商业银行

#### 网上银行电子对账系统简要操作流程图

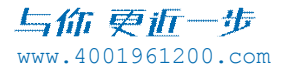

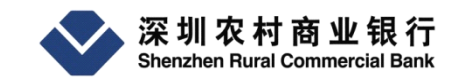

一 登陆电子对账系统介绍

二 电子对账操作介绍

三 查询对账结果介绍

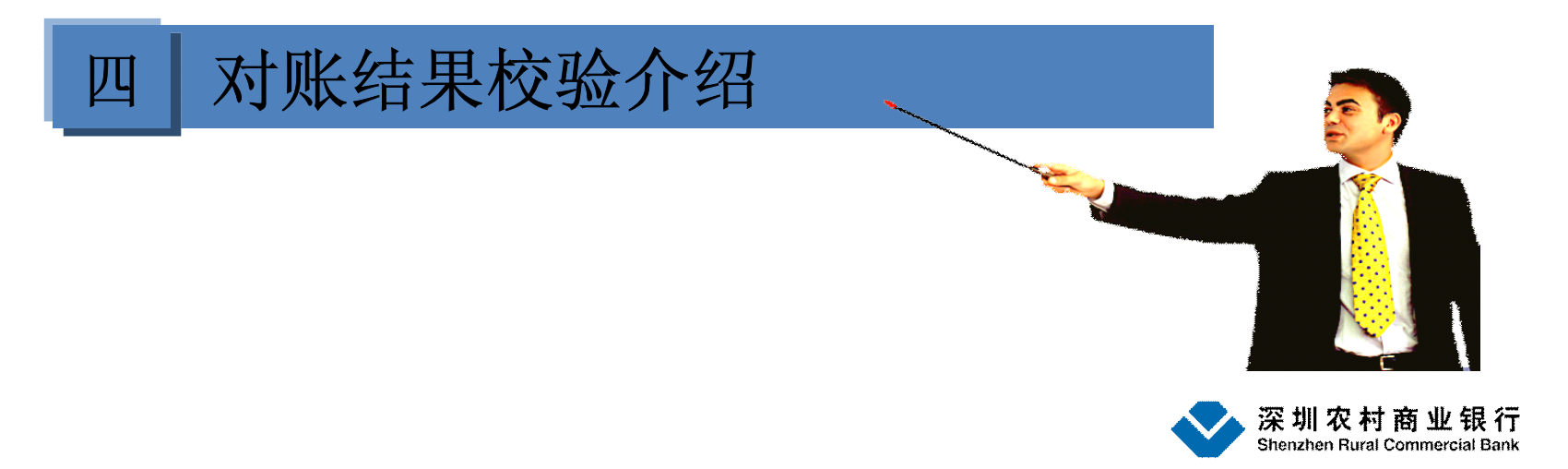

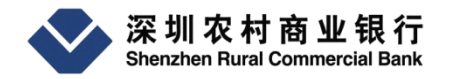

一、登陆电子对账系统介绍

| <b>2</b> 、点击                               | 右边的"企业网上银行"                                                              |                                                               |
|--------------------------------------------|--------------------------------------------------------------------------|---------------------------------------------------------------|
| 深圳农村商业钥<br>Shenzhen Rural Commercial       |                                                                          | 微博   在线客服   网点地图   简体   繁体 ○ 请输入关键字 ○ 示判:961200 今日:4001961200 |
|                                            | "城正正 吃了帐门 对菌牛心 时期来们 女王叙月 大                                               | → 秋山 → 永利1.301200 主国.4001961200                               |
| ▶ 个人快建功能 • 預約排队                            | 做深圳创业一代 芯商务                                                              |                                                               |
| ◆ 查询活期交易明细                                 | 选小额担保贷款 深圳农村商业银行会<br>出信通商务IC卡                                            | 在線海索・使用指南                                                     |
| <ul> <li>・ 衰账汇款</li> <li>・ 农信快存</li> </ul> | 没房没年也能员                                                                  | 金田市 企业内上银行 登录                                                 |
| ◆ 理财购买                                     | 就业资                                                                      | 个人手机银行                                                        |
| • 临时挂失                                     | 深圳語专亨、人均最高10万 货可贷 非常贷<br>政府贴总商 第计最高50万 第5年8 讲《私费977世                     | 在线演示 ・ 使用指南                                                   |
| 网上商城                                       | ◆ 最新优惠活动                                                                 | 有问题 咨询我                                                       |
| 只售正品 包邮                                    |                                                                          | 在线客服                                                          |
| 手机充值                                       | <ul> <li>● 电子银行*农商行生日,礼券大放运开奖啦&lt;</li> <li>● 企业网银*自助申请结算贷上线啦</li> </ul> | 指尖上的客服 联系我们                                                   |
| 10 Drt 31 MC / W W / 0 11                  | • 信诵 牛和材料通师 捷去社 日建啦 ####                                                 |                                                               |

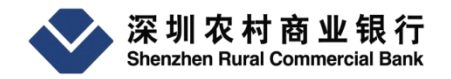

登陆电子对账系统介绍

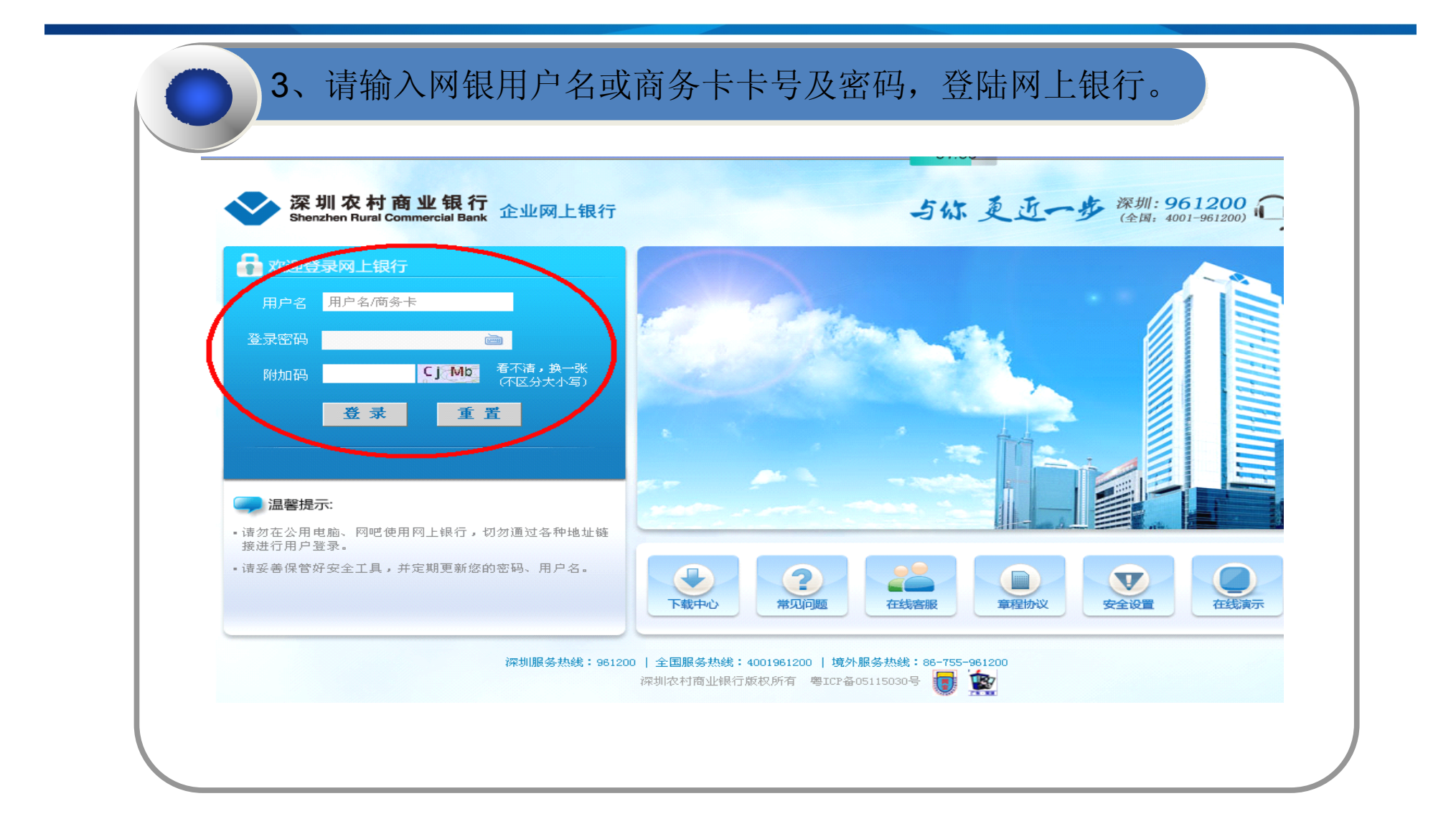

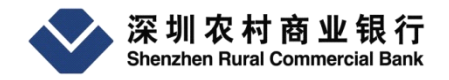

二、电子对账操作介绍

| 🛾 深圳农村商                              | 业银行 - ∎icrosoft Int         | ernet Explorer                                                    | 24:06                                                             |                                                                                |
|--------------------------------------|-----------------------------|-------------------------------------------------------------------|-------------------------------------------------------------------|--------------------------------------------------------------------------------|
| ~ 深                                  | 圳农村商业银行                     | 企业网上银行                                                            | ◎ 常见问题                                                            | ▲ 返回欢迎页 🔒 退                                                                    |
| She                                  | nzhen Rural Commercial Bank |                                                                   | M                                                                 | <b>技会 集团管理 网络</b>                                                              |
| 审核管理                                 | 账户管理 立活理财                   | 收付款管理   小微金融   贷款管理                                               | 投资基金 理财产品 现                                                       | 金管理   商务卡管理   功                                                                |
| <b>黄</b><br>您<br>您上次登录<br>2013-12-18 | 账户管理指南                      | 网银理财<br>尔的24川时理                                                   | です。                                                               |                                                                                |
| 我的快捷莱                                |                             | ▶ 常用功能                                                            | •                                                                 | 温馨提示                                                                           |
| > 代付3<br>> 代付想                       | 银企对账<br>凭证挂失<br>国地税查询       | <ul> <li>・ 银企电子对账</li> <li>・ 对账结果查询</li> <li>・ 电子对账单校验</li> </ul> | · 您<br>· 您<br>· 您<br>· 查<br>· · · · · · · · · · · · · · · · · · · | 上次登录时间:2013-12-18 09:35:24<br>提交的交易还有10笔未授权,请点司<br>询"进行查看。<br>冬心通过我行门户网站       |
| 在线                                   | 客服 👰                        |                                                                   |                                                                   | 9.2000 301961200 com登录网上制<br>后,建议将地址收藏在浏览器收藏到<br>。<br>款计划提醒 定期到期提醒 贷款<br>账须知提醒 |

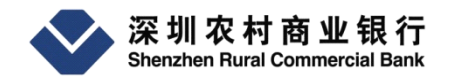

| 达洋州东东专            |                                                           |                                                                                                    |                         |
|-------------------|-----------------------------------------------------------|----------------------------------------------------------------------------------------------------|-------------------------|
|                   |                                                           |                                                                                                    |                         |
| 您尚有以下则            | 长户未办理对账,请及时对账:                                            |                                                                                                    |                         |
|                   | 账号                                                        | 未对账月份                                                                                                    |                         |
| 000               | 121040782 2013年11月                                        | >                                                                                                    |                         |
| 000               | 143249840 2013年11月                                        |                                                                                                    |                         |
|                   |                                                           |                                                                                                    |                         |
| 诸选择账户之            | 发利 及对吡 目 份。                                               |                                                                                                    |                         |
| 请选择账户参            | <sup>失型</sup> 及对账月份 <b>:</b><br>账户类型 活期                   | Ⅰ ✔ 対账月份 2013年11月 ✔                                                                                        |                         |
| 请选择账户封            | 类型及对账月份:<br>账户类型 活期<br>账号                                 | 月✔ 初账月份 2013年11月 ✔<br>账户类型                                                                                 | 市种                      |
| 请选择账户3<br>选择<br>② | 类型及对账月份:<br>账户类型 活期<br>账号<br>000121040782                 | 月 ✔ 2013年11月 ✔<br><u>咪户类型</u><br>単位结算账户-一般存款账户                                                             | 币种<br>人民币               |
| 法择 €              | 类型及对账月份:<br>账户类型 活期<br>账号<br>000121040782<br>000143249840 | <ul> <li>Ⅰ ✓ 対账月份 2013年11月 ✓</li> <li><u>账户类型</u></li> <li>单位结算账户-一般存款账户</li> <li>单位结算账户-一般存款账户</li> </ul> | <b>币种</b><br>人民币<br>人民币 |

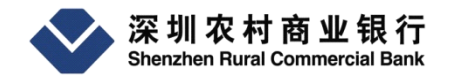

| 二、电子对账操作介绍                                                                         |
|------------------------------------------------------------------------------------|
| 3 账户余额核对。请输入企业账户对账月的月末余额、对账人姓名及<br>对账人电话,然后,点击"下一步",进入明细对账步骤。                      |
| <ul> <li>▲ 您的位置: 网银交易 &gt; 账户管理 &gt; 银企对账 &gt; 银企电子对账</li> <li>▲ 為入企业余额</li> </ul> |
| 对账截正日期为 2013年11月30日<br>对账账号 000121040782<br>2013年11月30日银行账户余额 16.01                |
| 2013年11月30日企业账户条额<br>企业账户余额大写<br>对账人姓名 张三 *<br>对账人电话 13512345678 *                 |
| 下一步 返回                                                                             |
|                                                                                    |

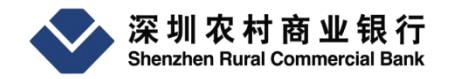

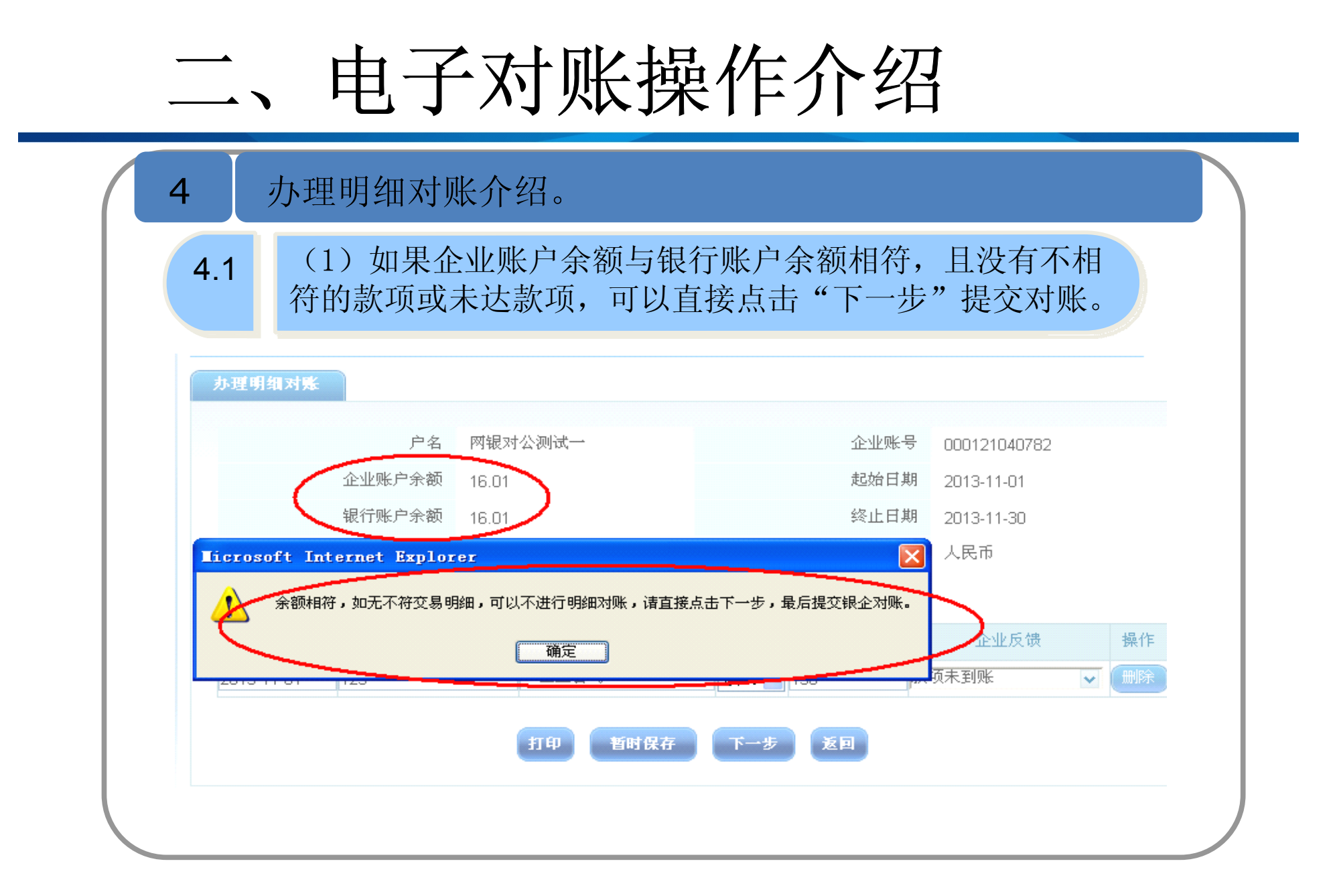

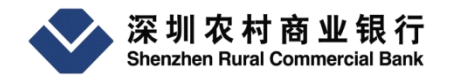

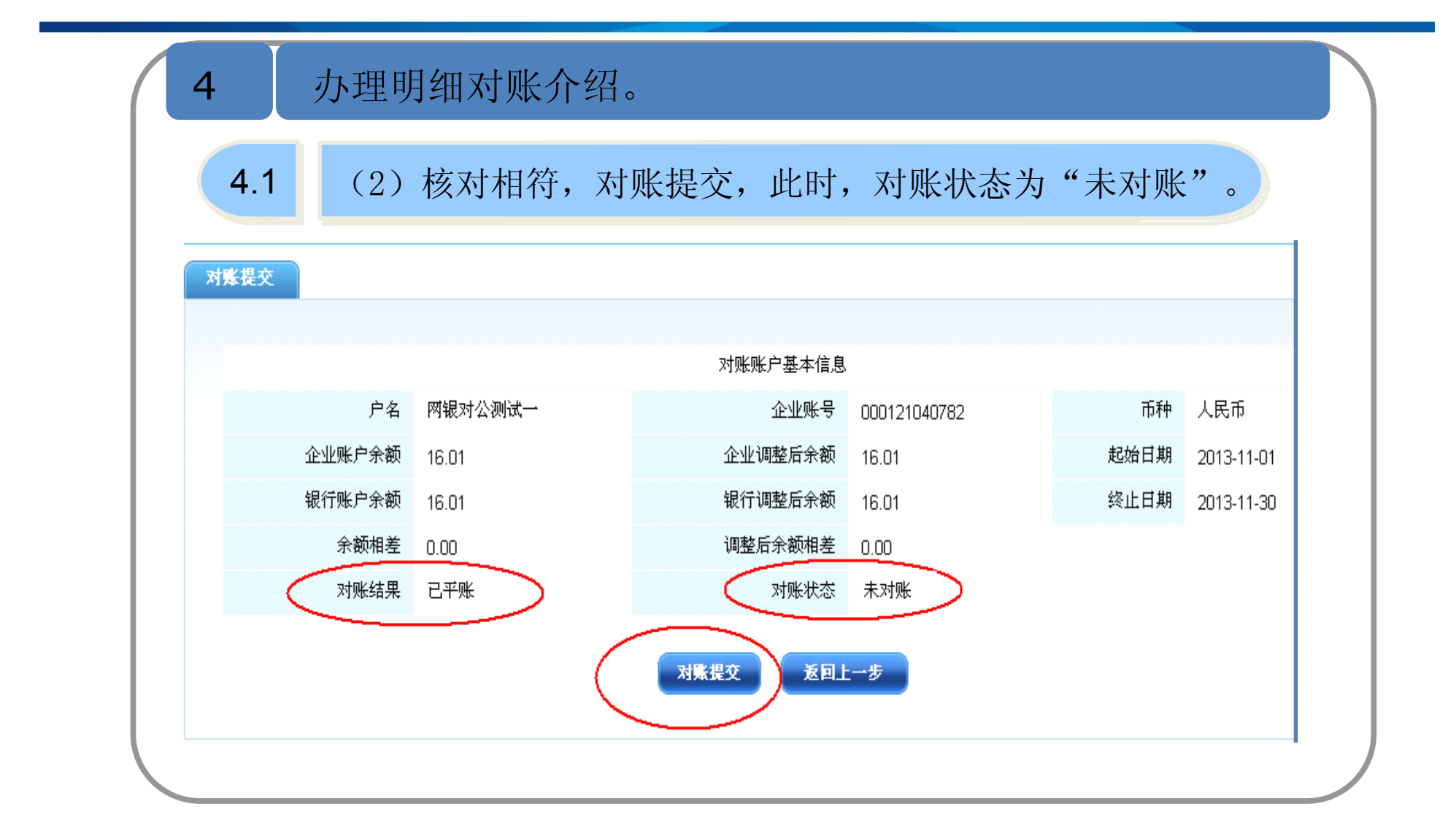

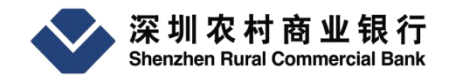

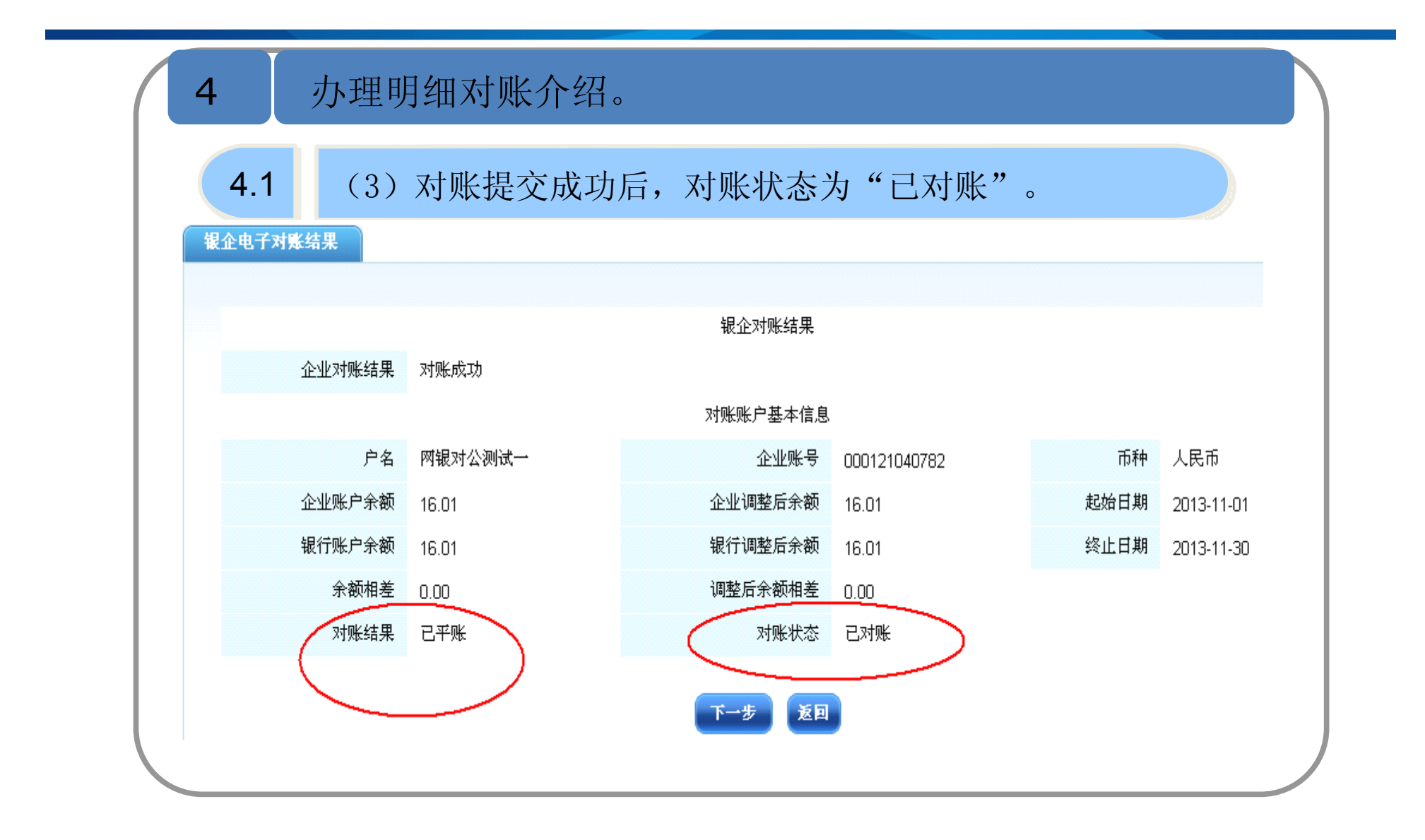

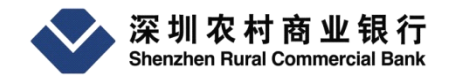

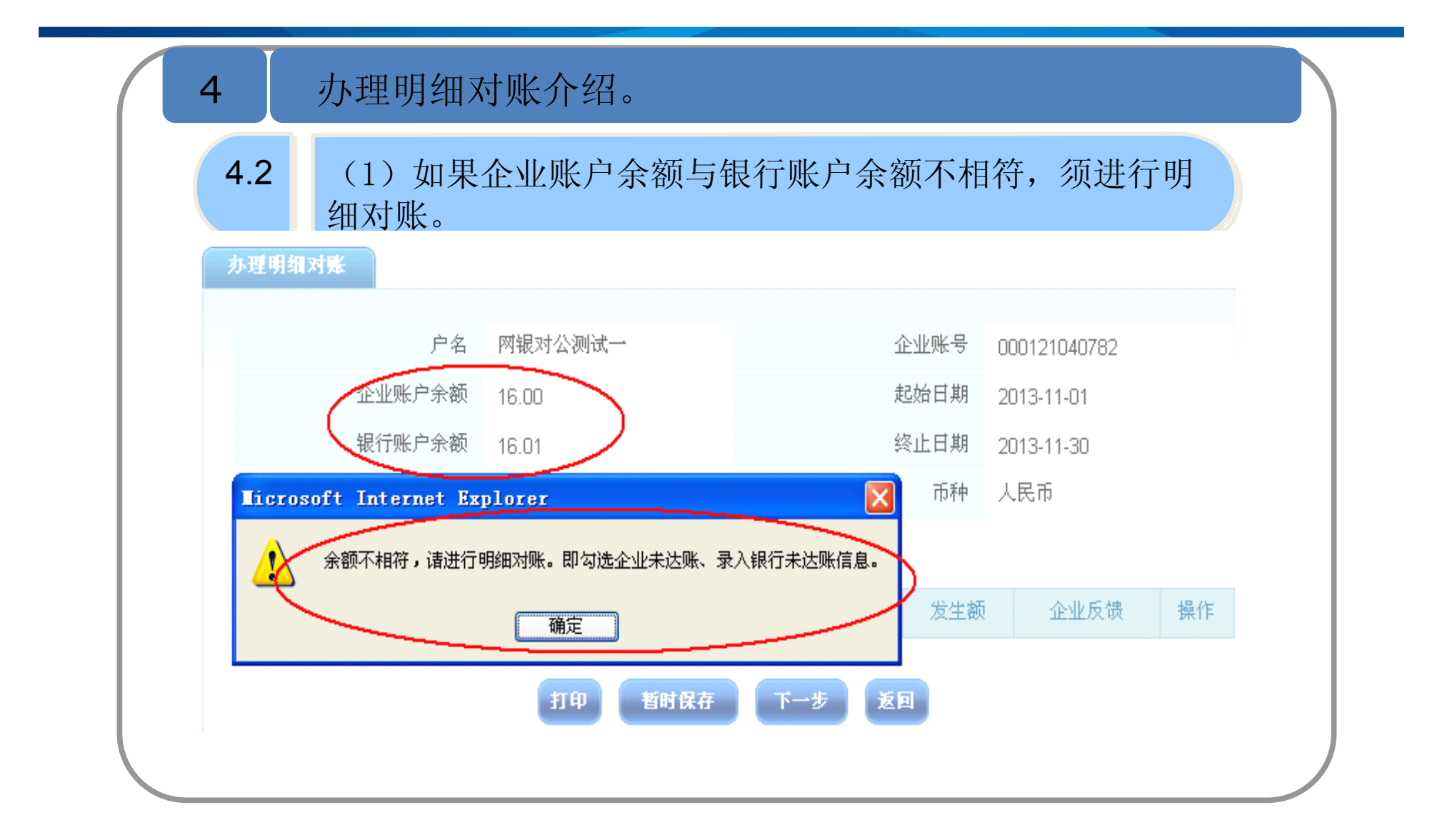

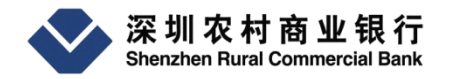

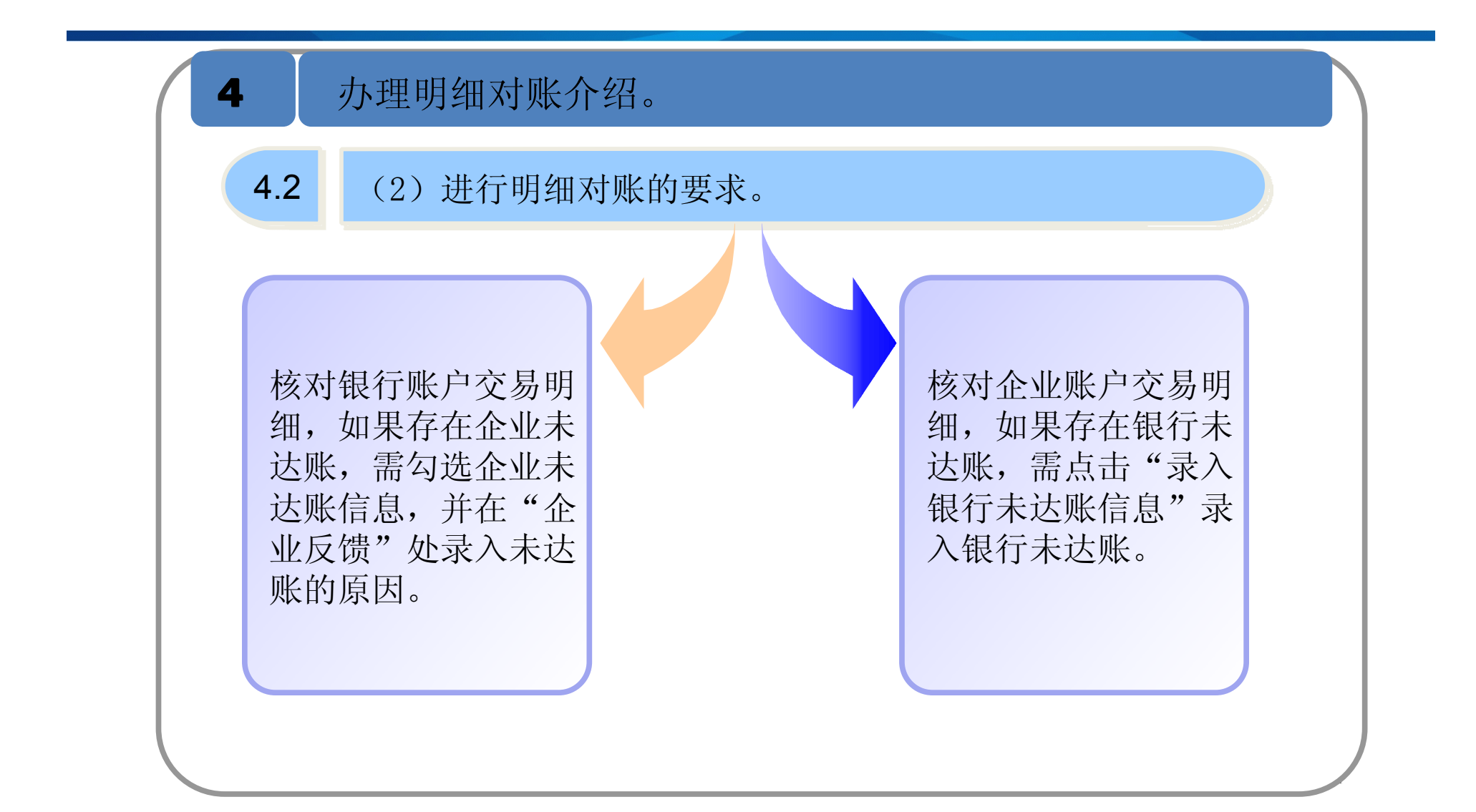

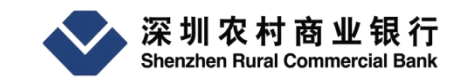

电子对账操作介绍 \_\_\_\_\_ **`**\_\_\_\_ **`**\_\_\_ **`**\_\_\_\_ **`**\_\_\_\_ **`**\_\_\_\_ **`**\_\_\_\_ **`**\_\_\_\_ **`**\_\_\_\_ **`**\_\_\_\_ **`**\_\_\_ **`**\_\_\_\_ **`**\_\_\_ **`**\_\_ **`**\_\_\_ **`**\_\_\_ **`**\_\_\_ **`**\_\_\_ **`**\_\_\_ **`**\_\_\_ **`**\_\_\_ **`**\_\_ **`**\_\_\_ **`**\_\_\_ **`**\_\_\_ **`**\_\_ **`**\_\_\_ **`**\_\_ **`**\_\_\_ **`**\_\_\_ **`**\_\_\_ **`**\_\_ **`**\_\_ **`**\_\_\_ **`**\_\_\_ **`**\_\_ **`**\_\_ **`**\_\_ **`**\_\_\_ **`**\_\_\_ **`**\_\_\_ **`**\_\_ **`**\_\_\_

| 银行          | 行账户交易明细    | (说明:只勾选未达)       | 长,正常交易 | 不用勾选 <sub>)</sub> |         |             |          |                     |             |        |
|-------------|------------|------------------|--------|-------------------|---------|-------------|----------|---------------------|-------------|--------|
| 序号          | 记账日期       | 凭证号码             | 对方账号   | 对方户名              | 摘要      | 交易金额        | 账面余额     | 企业未达账               | 企业反馈        | -      |
| 1           | 2013-11-01 |                  |        |                   | POS资金清算 | + 0.04      | 0.95     | <b>v</b>            | 无此业务        | -      |
| 2           | 2013-11-08 |                  |        |                   | POS资金清算 | + 25.04     | 25.99    |                     |             | ~      |
| 3           | 2013-11-15 |                  |        |                   | 强制扣划    | - 0.04      | 25.95    |                     | [           | ~      |
| 4           | 2013-11-19 |                  |        |                   | 现金      | + 30.00     | 55.95    |                     |             | ~      |
| 5           | 2013-11-19 | 6231869000000030 |        |                   | POS消费   | - 30.00     | 25.95    | <ul><li>✓</li></ul> | POS消费金额应为   | 50元 🗸  |
| 6           | 2013-11-21 |                  |        |                   | 强制扣划    | - 9.91      | 16.04    |                     |             | ~      |
| 7           | 2013-11-21 |                  |        |                   | 强制扣划    | - 0.02      | 16.02    |                     | [           | ~      |
| 8           | 2013-11-21 |                  |        |                   | 强制扣划    | - 0.05      | 15.97    |                     | [           | ~      |
| 9           | 2013-11-21 |                  |        |                   | 行内转账    | + 0.02      | 15.99    |                     | [           | ~      |
| 10          | 2013-11-28 |                  |        |                   | POS资金清算 | + 0.02      | 16.01    |                     | [           | ~      |
| 银行          | 行未达账信息     | 录入银行未            |        |                   | I       | 当前第1页;      | 共1页 10条记 | 录G                  | ◎ 首页 上一页 下- | →页  尾页 |
| 企           | 业记账日期      | 对方账号             |        | 对方户               | 9名      | 收入/支出       | 发生额      |                     | 企业反馈        | 操作     |
| <b>Q</b> 01 | 3-11-01    | 123              |        | ·二三公司             |         | 收入 🔽        | 150      | 款项                  | 未到账         | 删除     |
|             |            |                  |        | 打印                | 暂时保存    | 下 <b>一步</b> |          |                     |             |        |

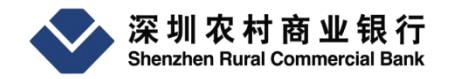

| 余额相        | ∞ 10.01<br>差 0.01 | 调整后余额相差 179.97 | ~     | 2013-11-30 |
|------------|-------------------|----------------|-------|------------|
| 对账结        | 果未平账              | 对账状态未对账        | >     |            |
| 银行记账日期     | 对方账号              | 企业未还账信息 对方户名   | 收入/支出 | 发生额        |
| 2013-11-01 |                   |                | 收入    | 0.04       |
| 2013-11-19 |                   |                | 支出    | 30.00      |
|            |                   | 银行未达账信息        |       |            |
| 企业记账日期     | 对方账号              | 对方户名           | 收入/支出 | 发生额        |
| 2013-11-01 | 123               | 一二三公司          | 收入    | 150.00     |

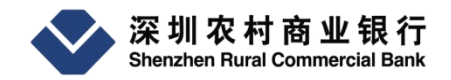

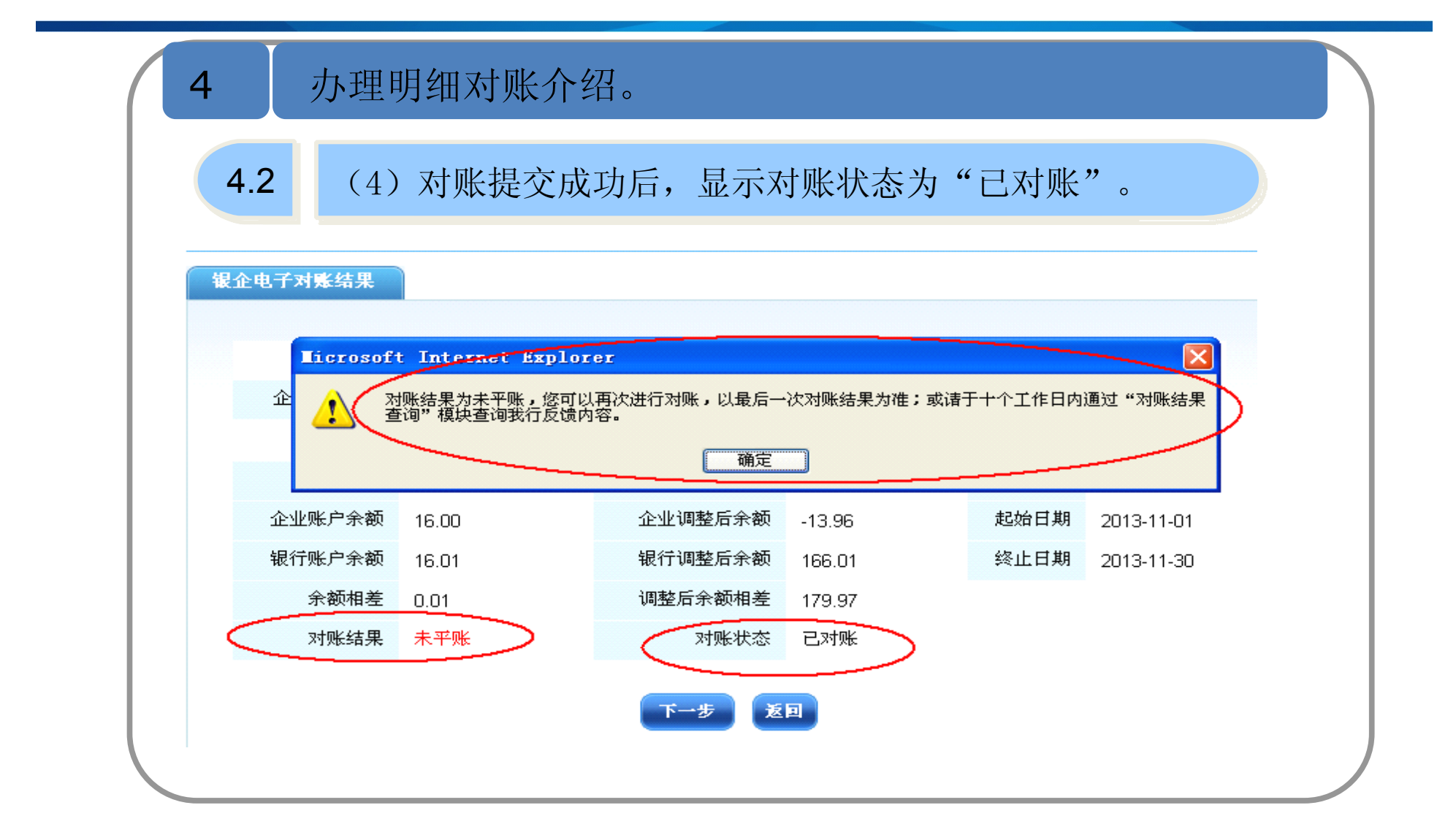

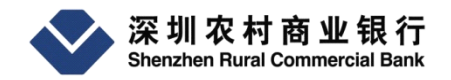

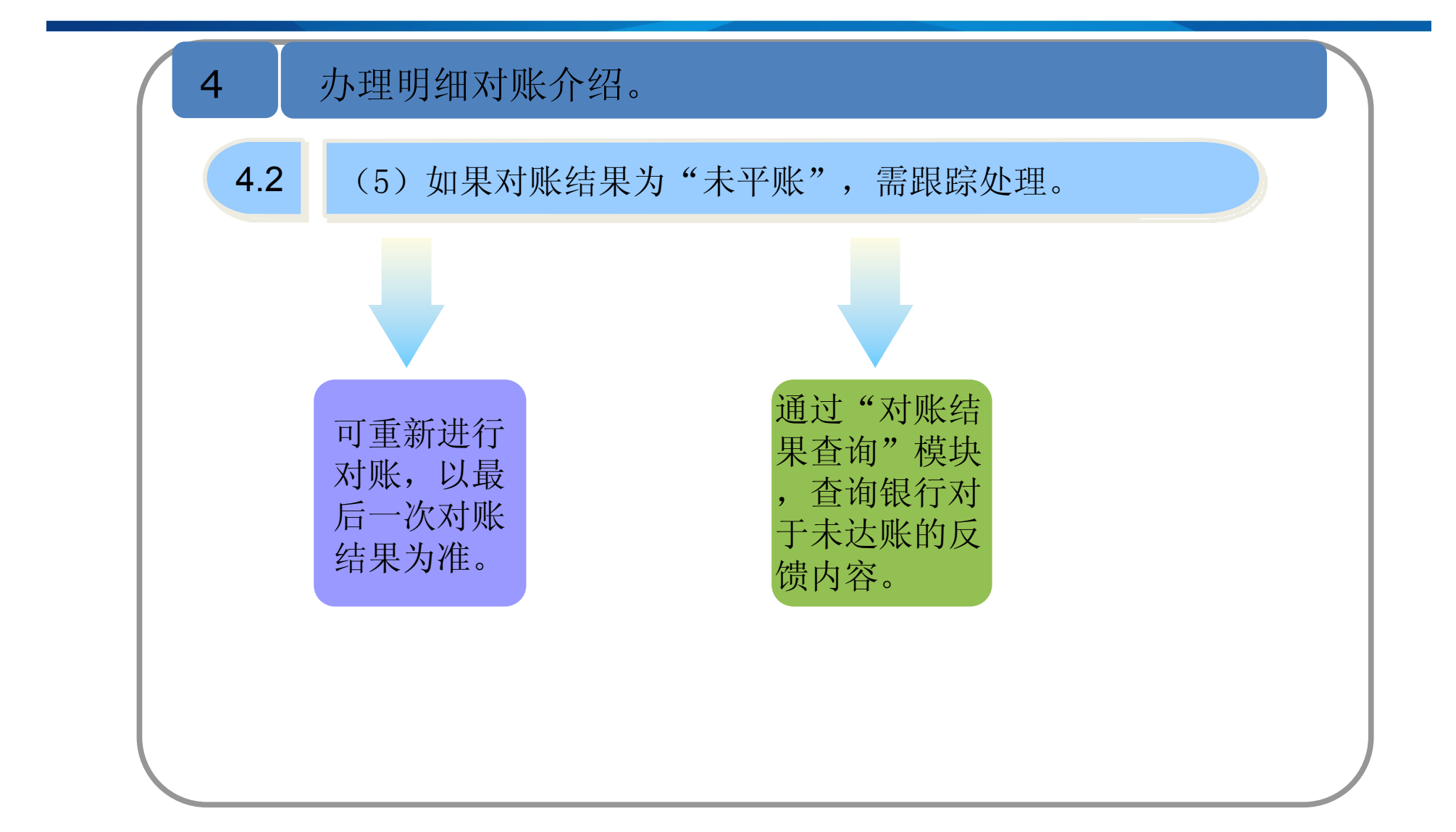

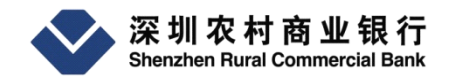

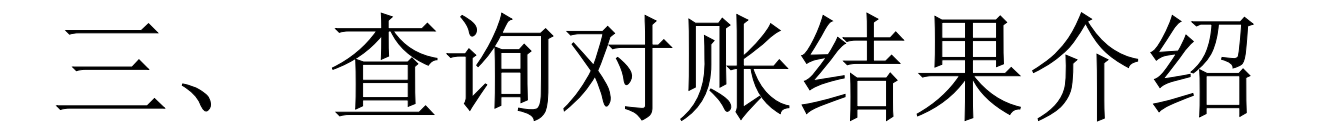

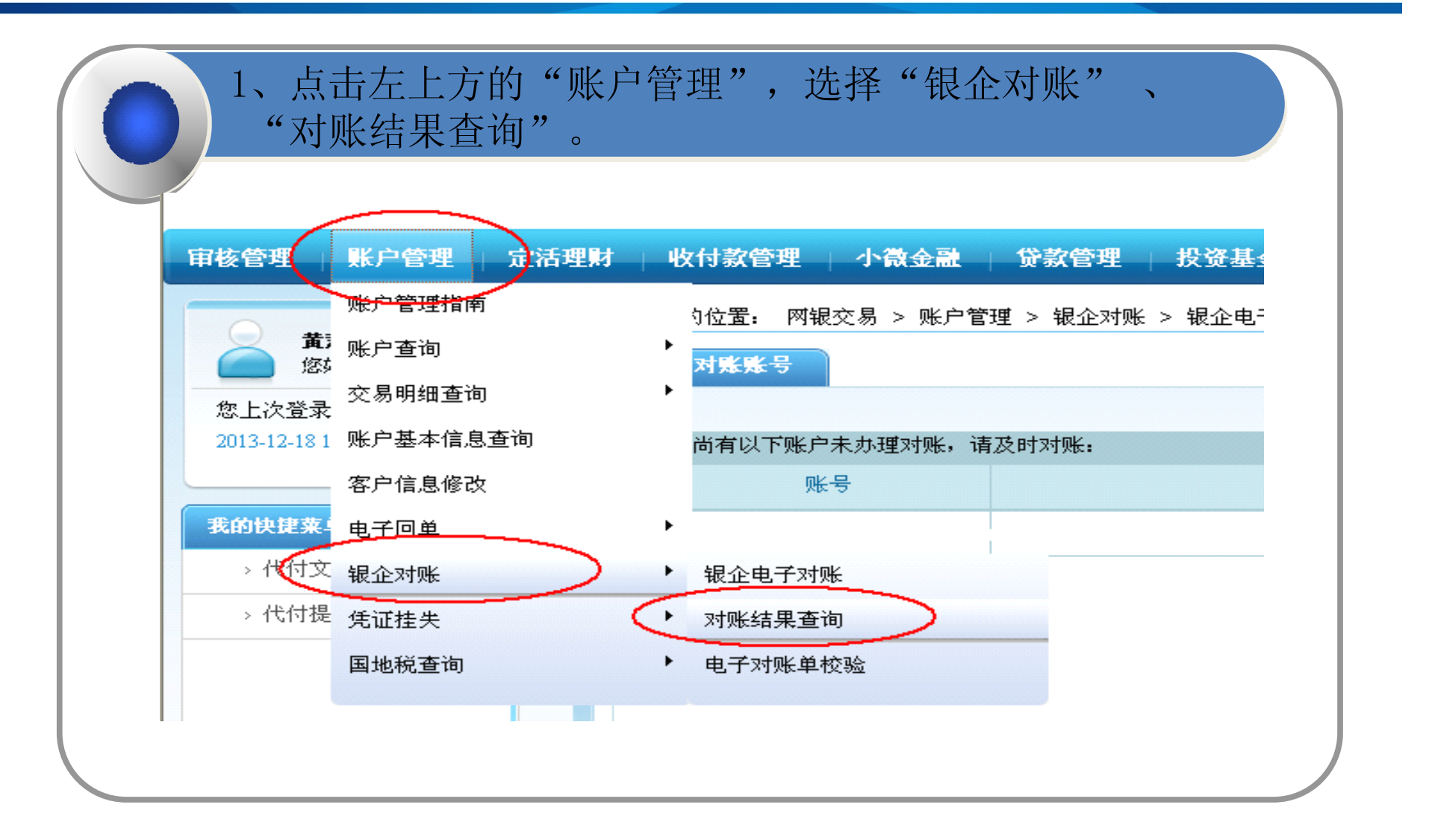

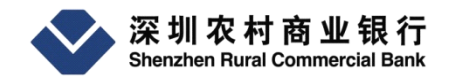

#### 三、查询对账结果介绍

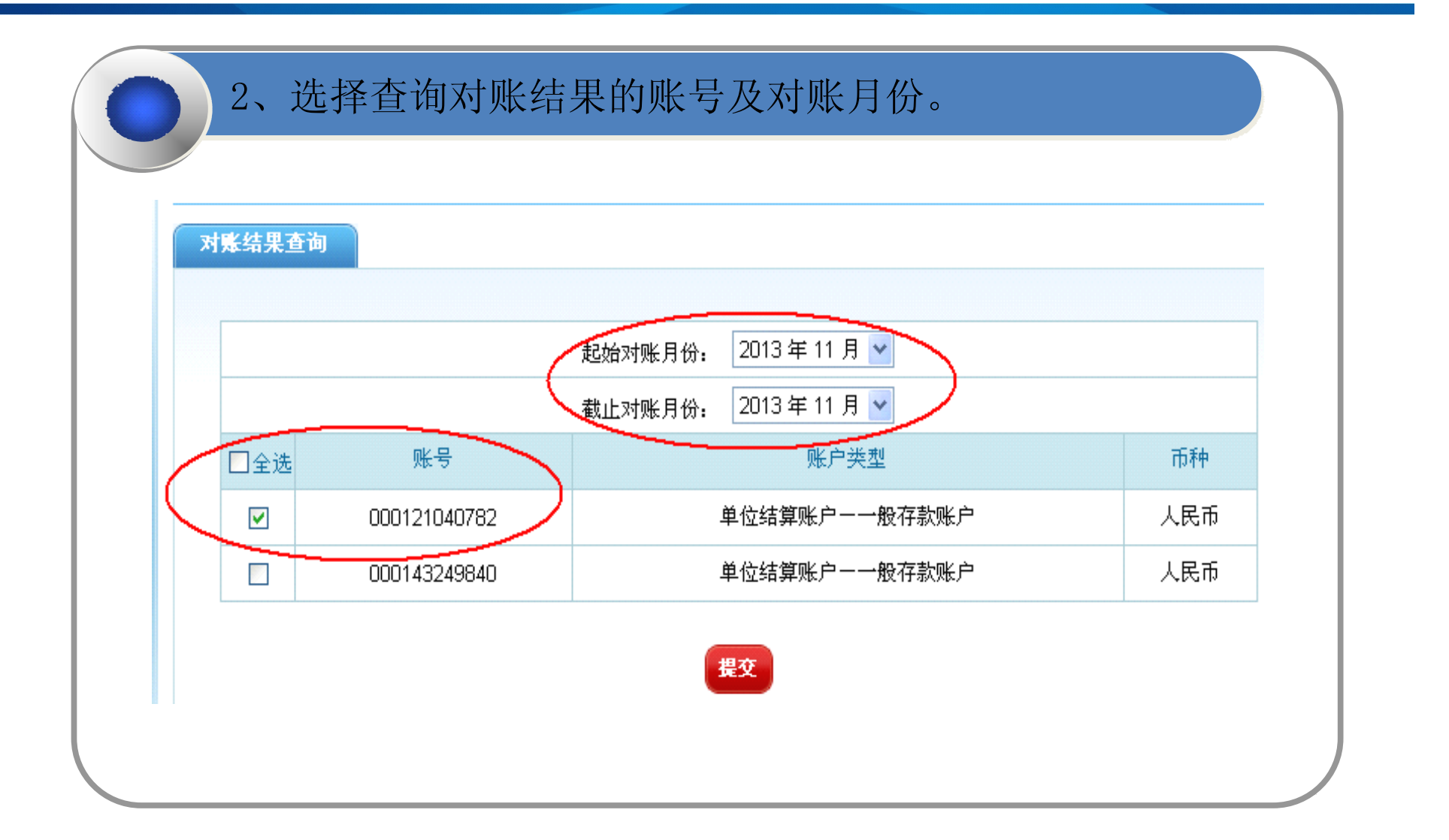

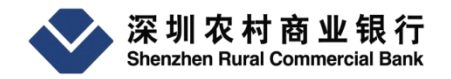

# 三、查询对账结果介绍

| 如果                                | 银行反位                          | 溃结果为                       | 」"未            | <b></b> 反馈    | , , , , , , , , , , , , , , , , , , , | 暂无        | 法查证                | 旬银彳         | 亍反守                            | 贵内名     | <b>学</b> 。     |
|-----------------------------------|-------------------------------|----------------------------|----------------|---------------|---------------------------------------|-----------|--------------------|-------------|--------------------------------|---------|----------------|
| 账结果查询                             |                               |                            |                |               |                                       |           |                    |             |                                |         |                |
| 对账单编号                             | 企业账号                          | 企业户名                       | 对账期数           | 银行余额:         | 企业余额 对!                               | 账人 耳      | 联系电话               | 对账结果!       | 账户类型                           | 银行反馈    | 操作 补打          |
| 201312190300001103                | 000121040782                  | 网银对公测试一                    | 201311         | 16.01         | 16.00 왕                               | KΞ 135    | 512345678          | 未平账         | 活期账户                           | 未反馈     | 详细信息 补打        |
|                                   | 阳石口                           | 唐仕田平                       | , "⊢           | 巨倍            | , "                                   | 占击        | 可查ì                | 有到车         | 見行を                            | 豆借₽     | 内容。            |
| 如果                                | 银行仅1                          | <b>火</b> 泊木八               |                |               | . , ,                                 | ())) III  |                    |             |                                |         | 110            |
| 如果<br><sup>账结果查询</sup>            | 银仃仅1                          | 贝印不八                       | , _            |               | . , ,                                 | ,,,, 111  |                    | (H) -L ') F |                                | ~ 1931  | 1 1 0          |
| 如果<br>J¥结果查询<br><sup>对账单编号</sup>  | 企业账号                          | 少 印 不 八<br><sup>企业户名</sup> | 7 上            | 银行余额          | . <b>?</b> /                          | 小、、 上 1   | 联系电话               | 对账结果        | <b>账户类型</b>                    | 银行反馈    | <b>,</b> 」。    |
| 如果<br>小账单编号<br>201312190300001103 | 银行 仅1<br>企业账号<br>000121040782 | 企业户名<br>网银对公测试一            | 对账期数<br>201311 | 银行余额<br>16.01 | 企业余额 X<br>16.00 <sup>?</sup>          | が、、<br>小、 | 联系电话<br>3512345678 | 对账结果        | <b>ドロック</b><br>「「「」」<br>「「「」」」 | 银行反馈已反馈 | 其 上 。<br>接作 补持 |

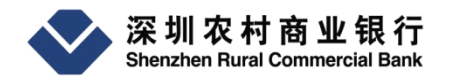

#### 三、查询对账结果介绍

# 3、查询银行反馈内容。 点击"已反馈",可查询到银行对未达账款项的反馈内容。 对张结果查询

|          |      |       |         | - CALL - CALL |        |              | 1            |          |   |
|----------|------|-------|---------|---------------|--------|--------------|--------------|----------|---|
| 20131119 |      |       | POS消费   | 支出            | 30.00  | POS消费金额应为50元 | /            | 经核实金额无误  |   |
| 20131101 |      |       | POS资金清算 | 收入            | 0.04   | 无此业务         |              | 银行已作处理   |   |
|          |      |       |         | 银行未达账信        | 息      |              |              |          |   |
| 企业记账日期   | 对方账号 | 对方户名  | 摘要      | 收入/支出         | 交易金额   | 企业反馈         |              | 银行反馈     | 1 |
| 20131101 | 123  | 一二三公司 |         | 收入            | 150.00 | 款项未到账        | $\backslash$ | 汇入账号错,已退 | / |

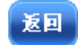

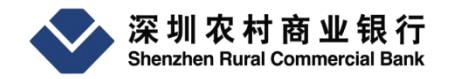

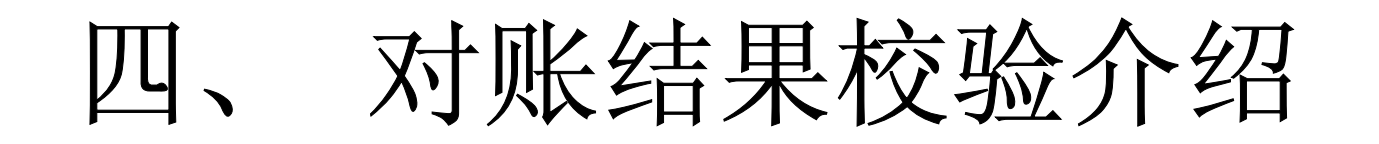

| 理 🌔         | 账户管理 ) 定活理财 | 1 48 | <b>女付款管理 / 小微金融 / 贷款管理</b>             |
|-------------|-------------|------|----------------------------------------|
| 91 <b>9</b> | 账户管理指南      |      |                                        |
| 管理者         | 账户查询        | ►    | 对账单校验                                  |
| 查询          | 交易明细查询      | ►    |                                        |
| 明细飞         | 账户基本信息查询    |      | 必ず多生                                   |
| 基本信         | 客户信息修改      |      | 一一一一一一一一一一一一一一一一一一一一一一一一一一一一一一一一一一一一一一 |
| 信息化         | 电子回单        | ►    |                                        |
| 回单          | 银企对账        | •    |                                        |
| 电子家         | 凭证挂失        | •    |                                        |
| 结果查         | 国地税查询       | -    | 电子对账单校验                                |
| 对账单         |             | -    |                                        |

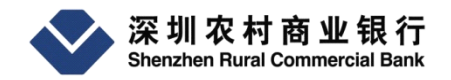

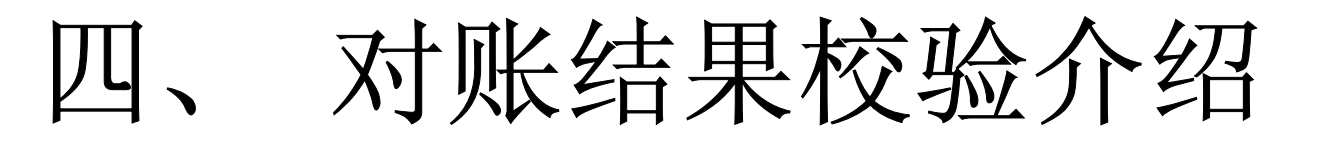

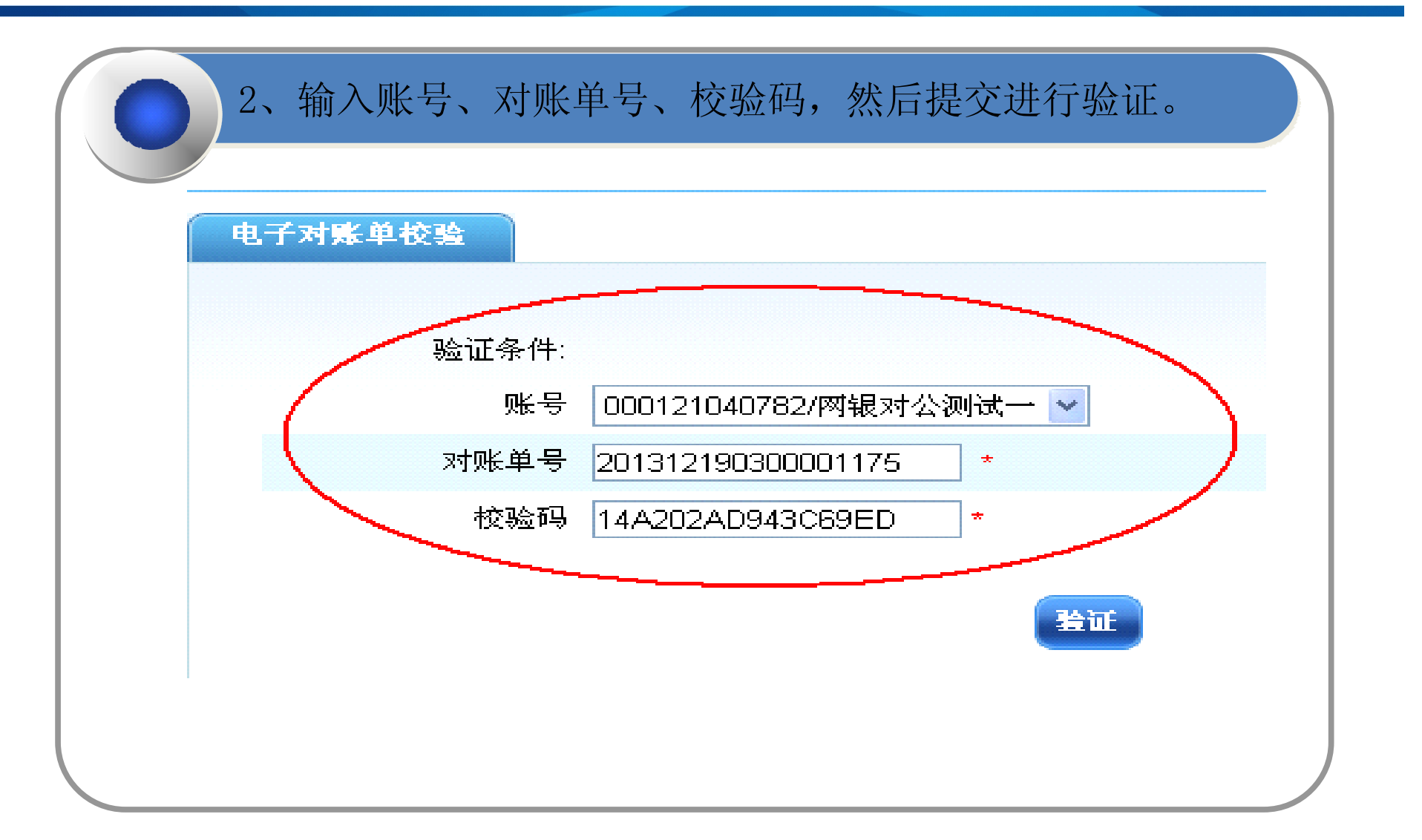

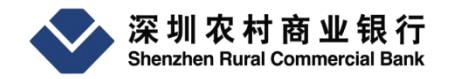

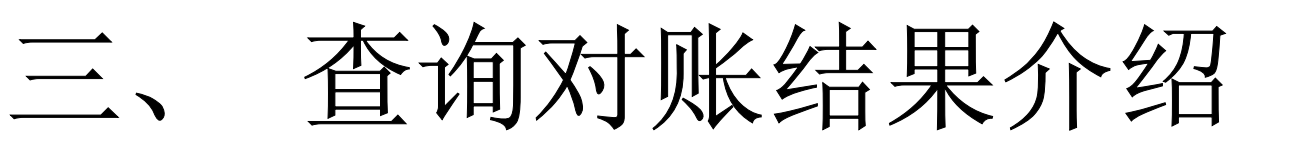

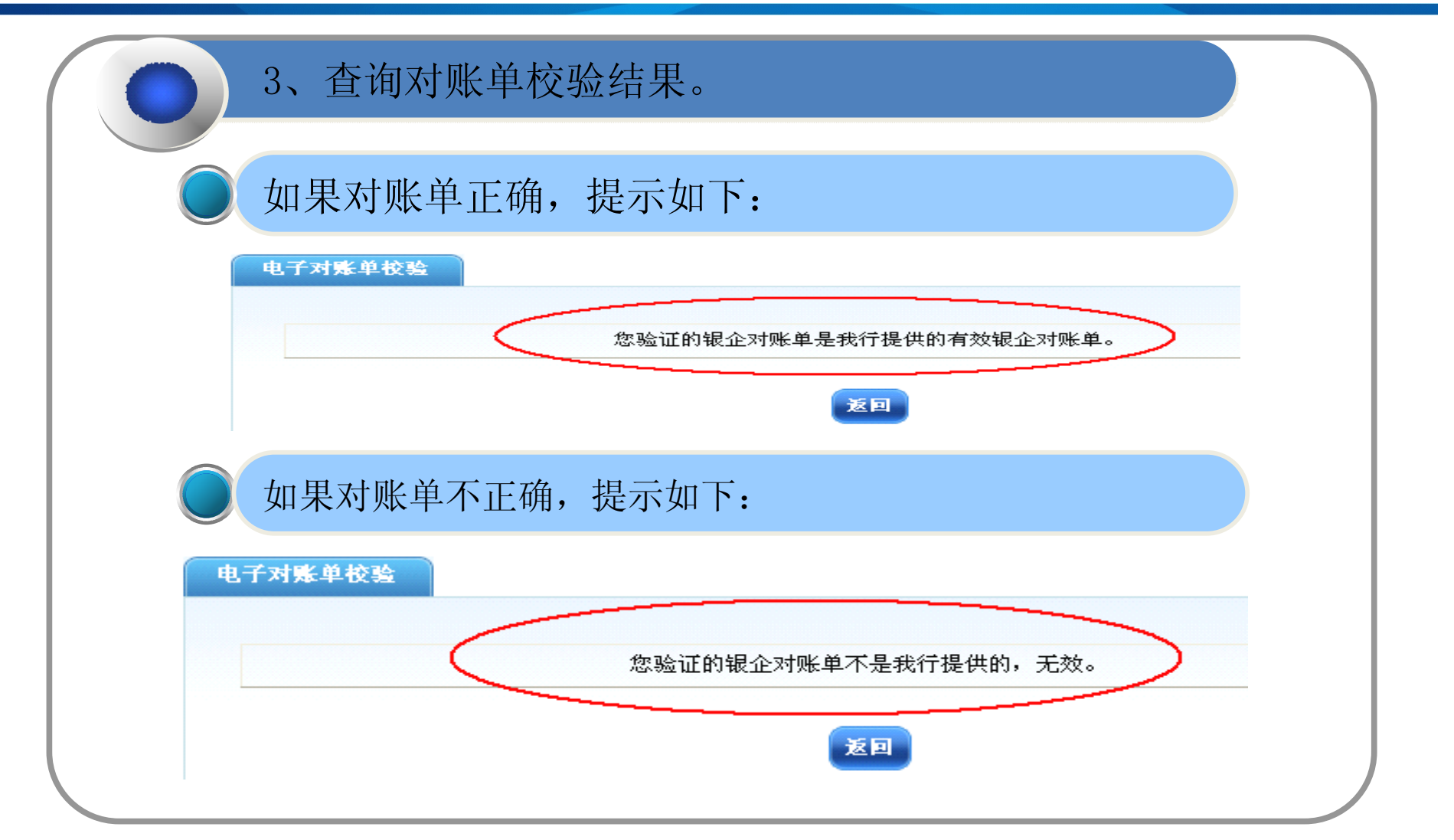

感谢您使用深圳农村商业银行电子对账系统! 感谢您对我行银企电子对账工作的支持! 您使用过程中如有疑问,可咨询我行客服 961200(深圳)/4001961200(全国)。

谢谢!

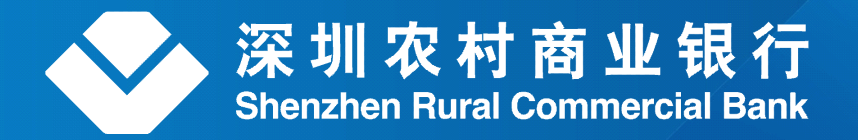

地址: 深圳市罗湖区深南东路3038号合作金融大厦(518001) Add: Cooperative Finance Bldg., No.3038 Shennan East Rd.,Shenzhen,China P.C.518001 电话: 0755-xxxxxxx 传真: 0755-28188233 邮箱: daiyongming@bank.com